## PASO A PASO PARA EL INGRESO **A LA TIENDA VIRTUAL**

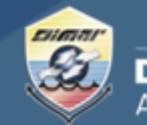

Ministerio de Defensa Nacional Dirección General Marítima Autoridad Marítima Colombiana

1. Ingrese al Portal Marítimo Colombiano www.dimar.mil.co

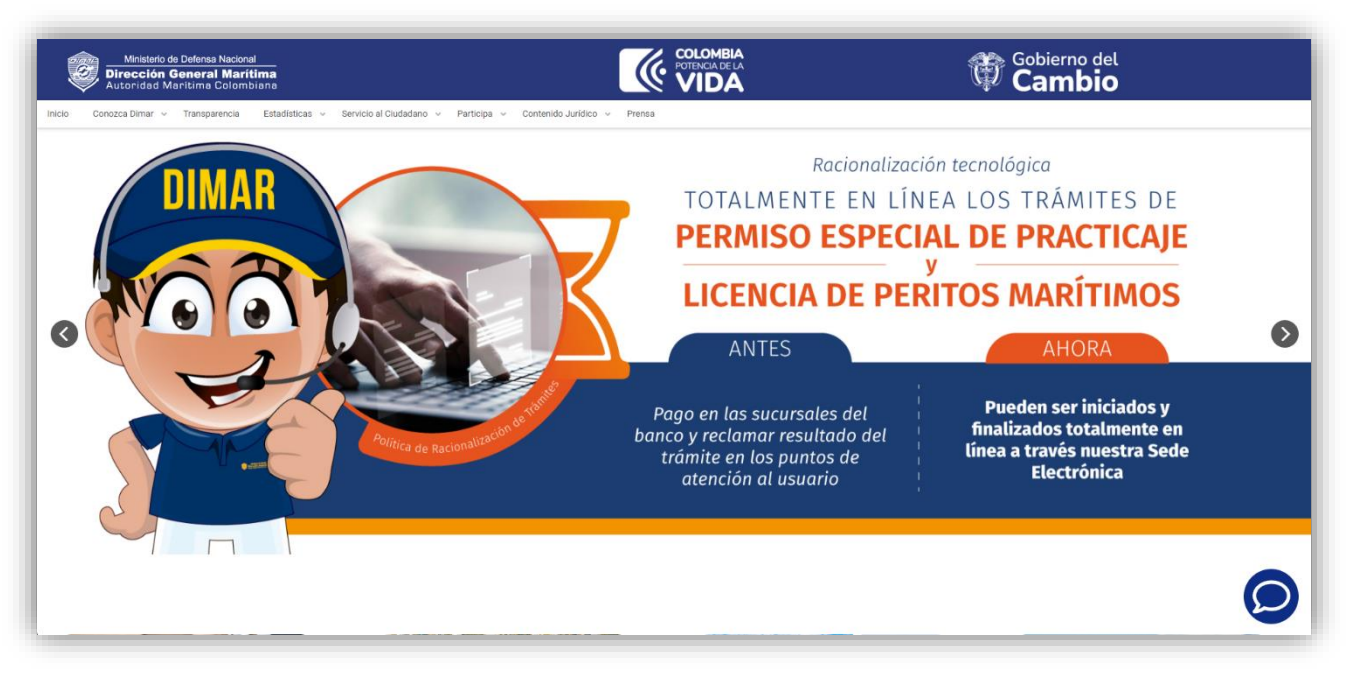

2. En la parte inferior ubique; -. «Herramientas de interacción» y de clic en «Pagos en línea»

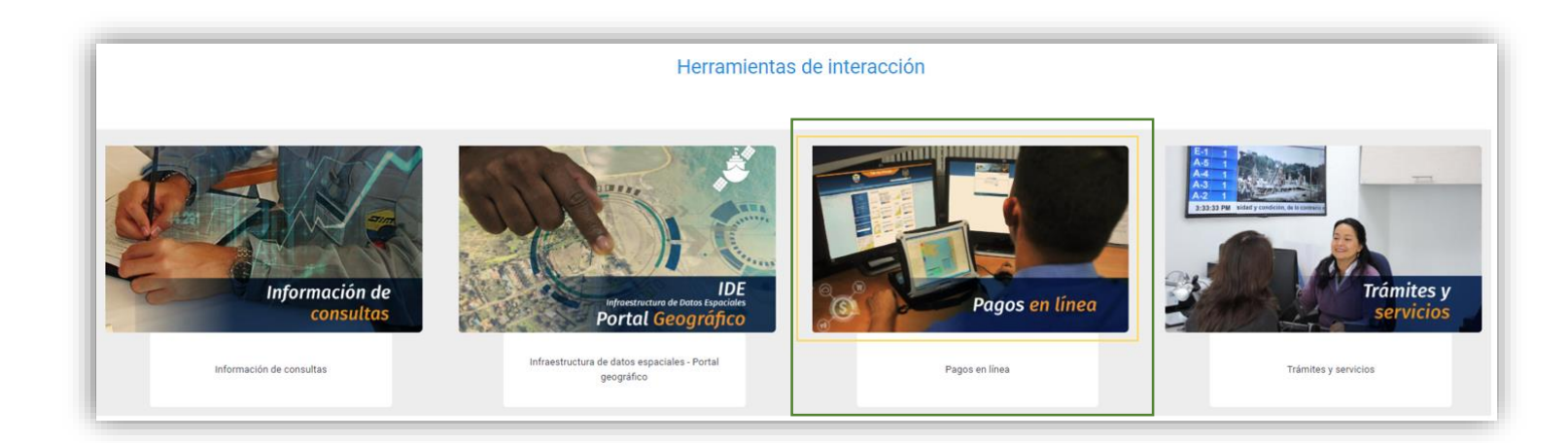

## PASO A PASO PARA EL INGRESO A LA TIENDA VIRTUAL

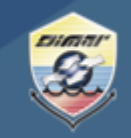

Ministerio de Defensa Nacional Dirección General Marítima Autoridad Marítima Colombiana

3. Luego seleccione; «Tienda virtual»

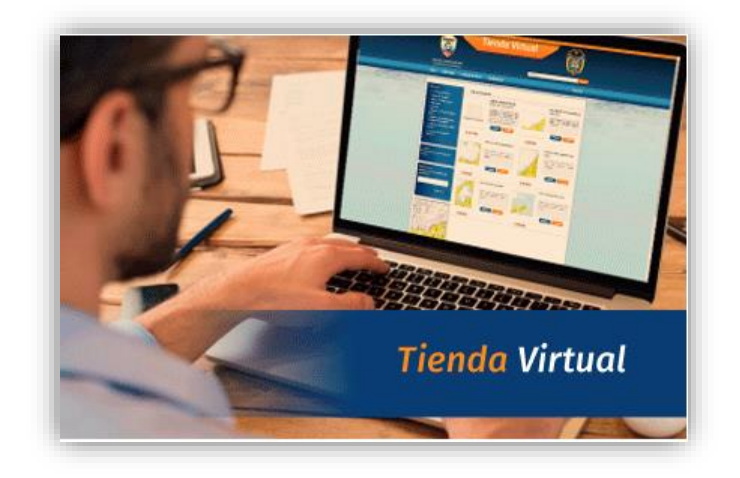

**4.** Por favor siga las siguientes instrucciones para el registro a la tienda virtual ingresando por la opción – Registro tienda

| Ingreso                                            | Registro tienda                                                                                                    |  |  |  |  |  |
|----------------------------------------------------|----------------------------------------------------------------------------------------------------|--|--|--|--|--|
| Inst<br>Tier                                       | Instrucciones para el uso<br>Tienda                                                                                                    |  |  |  |  |  |
| Ingr<br>Si u<br>fina<br>Des<br>acti<br>Una<br>Selé | Ingrese con su Usuario / Password<br>Si usted ingresa por primera vez debe ir a la pestaña Registro y llenar los datos<br>finalizando con el botón 'Salvar'<br>Después de registrarse debe esperar entre 3 y 4 horas a que llegue el correo de<br>activación de su usuario<br>Una vez activado su usuario podrá ingresar a la tienda y realizar sus compras |  |  |  |  |  |
| Adio<br>Y fir<br>Rea<br>el P<br>O p<br>den         | Adicionelo a su carrito de compras<br>Y finalmente presione el botón 'PAGAR'<br>Realize su pago y en un lapso de 3 a 4 horas le llegará al correo que suministro<br>el PDF de su liquidación como el soporte de su trámite<br>O podrá descargarlo a través del portal de pagos https://pagos.dimar.mil.co/,<br>dentro de mismo lapso de tiempo              |  |  |  |  |  |
| Usu                                                | ario Usuario                                                                                                    |  |  |  |  |  |
| Pass                                               | sword Password                                                                                                    |  |  |  |  |  |
|                                                    | Recordarme?                                                                                                    |  |  |  |  |  |

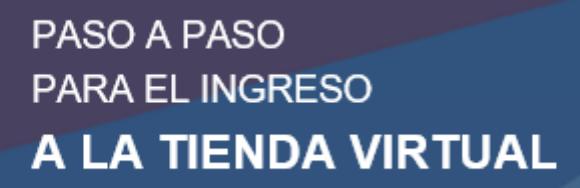

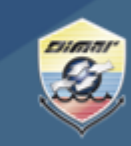

Ministerio de Defensa Nacional Dirección General Marítima Autoridad Marítima Colombiana

**5.** Diligencie los campos correspondientes y espere el correo de confirmación para el ingreso.

| Registro en TIENDA      |                           |
|-------------------------|---------------------------|
| Tipo persona            | Persona natural 🗸         |
| Identificación          |                           |
| Nombre                  |                           |
| Apellidos               |                           |
| Correo                  |                           |
| Usuario                 | Ej: pperez (sin espacios) |
| Contraseña              |                           |
| Confirmación contraseña |                           |
| Dirección               |                           |
| País                    | Colombia 🗸                |
| Departamento            | Seleccione                |
| Ciudad                  |                           |
| Dirección #1            |                           |
| Dirección #2            |                           |
| Teléfono                |                           |

## Registro agencia.

Usuario registrado correctamente.

Un correo de activación será enviado al email registrado y posteriormente usted podrá ingresar a la tienda

| TIENDA        |                         |                 |
|---------------|-------------------------|-----------------|
| Activación o  | e usuario               |                 |
| Bienvenido As | pac Dimar. Su usuario h | a sido activado |
| Ir a inicicio |                         |                 |

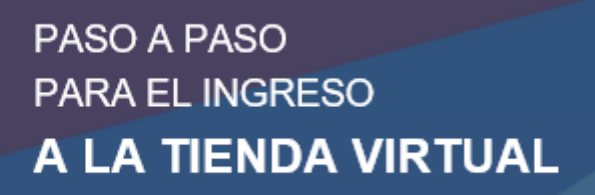

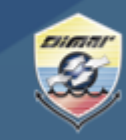

Ministerio de Defensa Nacional Dirección General Marítima Autoridad Marítima Colombiana

6. Ingrese con su usuario y contraseña

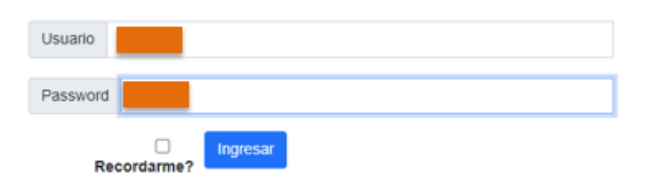

7. Elija por favor el producto que desea adquirir, una vez seleccionado en la parte derecha aparecerá la lista y el total a pagar.

| IENDA                                                                                                    |                                        |                                                                                         |                                                   | Cerrar sesión                                                                                 | 6                                                                                 |       |              |
|----------------------------------------------------------------------------------------------------|----------------------------------------|-----------------------------------------------------------------------------------------|---------------------------------------------------|-----------------------------------------------------------------------------------------------|-----------------------------------------------------------------------------------|-------|--------------|
| Categorías<br>Seleccione la categoría deseada.                                                                         | cionada:<br>os dentro de la categoría. |                                                                                         | Carrito de compras<br>Lista de items en el carro. |                                                                                               |                                                                                   |       |              |
| <ul> <li>a) Cartografía Costa Caribe</li> <li>a) Cartografía Costa Pacífica</li> <li>a) Cartografía Náutica</li> </ul> |                                        | 1621 Carta<br>Batimétrica<br>1621<br>Barranquilla a                                     |                                                   | 1622 Carta<br>Batimétrica<br>1622 Abanico<br>del Magdalena                                    | Item: 1621 Carta<br>Batimétrica 1621<br>Barranquilla a Rio<br>Valor: \$124,883.00 | hacha | <b>X</b> 1 + |
| Cartografia Temática     Naves     Publicaciones Náuticas                                                              |                                        | Riohacha<br>\$124.883,00                                                                |                                                   | \$124.883,00<br>Comprar                                                                       | Subiotal: \$124,883.00                                                            |       |              |
|                                                                                                    |                                        | 1649 Carta<br>Batimétrica<br>1649 Punta<br>Barú a Punta<br>Canoas<br>\$124.883,00       |                                                   | 1100 Carta<br>Especial 1100<br>Guia de Acceso<br>al Puerto de<br>Buenaventura<br>\$124.883,00 |                                                                                   |       |              |
|                                                                                                    |                                        | Comprar                                                                                 |                                                   | Comprar                                                                                       | Total a pagar:<br>\$124,883.00                                                    | •     | \$<br>Pagar  |
|                                                                                                    |                                        | 1010 Carta<br>Especial 1010<br>Histórica de la<br>Bahía de<br>Cartagena<br>\$124,883,00 |                                                   | 1015 Carta<br>Especial 1015<br>Carta de Cables<br>Submarinos del<br>Caribe<br>Colombiano      |                                                                                   |       |              |
|                                                                                                    |                                        | Comprar                                                                                 |                                                   | \$124.883,00<br>Comprar                                                                       |                                                                                   |       |              |

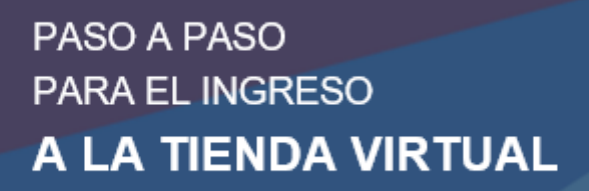

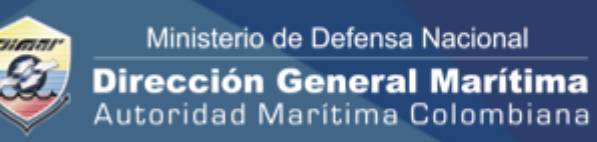

8. Escoja el lugar de entrega de acuerdo a las indicaciones:

| Seleccione                                  | método de entrega                         |
|---------------------------------------------|-------------------------------------------|
| Recoge en capitanía                         | O Envío a domicilio (PAGO CONTRA ENTREGA) |
| Seleccione                                  | la capitanía de puerto                    |
| BAHIA SOLANO                                |                                           |
|                                             |                                           |
|                                             |                                           |
| O COVEÑAS                                   |                                           |
| O GUAPÍ                                     |                                           |
|                                             |                                           |
|                                             |                                           |
| SAN ANDRES                                  |                                           |
| SANTA MARTA                                 |                                           |
|                                             |                                           |
|                                             |                                           |
| Resumen if                                  | ems seleccionados                         |
| 1. 1621 Carta Batimé<br>Subtotal: \$124.883 | trica 1621 Barranquilla a Riohacha<br>00  |
|                                             | <b>*</b> 4 0 4 0 0 0 0 <b>•</b>           |

## PASO A PASO PARA EL INGRESO **A LA TIENDA VIRTUAL**

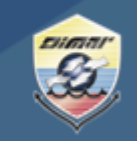

Ministerio de Defensa Nacional Dirección General Marítima Autoridad Marítima Colombiana

9. Realice el pago de acuerdo a las indicaciones de su banco.

| PSE OTRA TARJETA                                                                                                    |     |                                                |     |   | -0                                         |
|----------------------------------------------------------------------------------------------------|-----|------------------------------------------------|-----|---|--------------------------------------------|
| Realiza débito desde cuentas corriente y ah<br>banco, el sistema PSE solicitará registrar tu<br>procedimiento solo ingresa el correo electró | :   | R Resumen de pago TASA DE DEREC \$124,883.00 ● |     |   |                                            |
| <i>pse</i>                                                                                                    |     |                                                |     |   | i≣ Total a Pagar \$124,883.00              |
| * Entidad Financiera                                                                                                    | ~ Ø | * Tipo de Persona                              | ~ ( | 8 | CREALIZAR PAGO                             |
| * Nombre y apellidos del titular                                                                                                    | 0   | +57 • * Celular                                |     |   | Sitio protegido por reCAPTCHA, aplican las |
| * Dirección titular                                                                                                    | 0   | * Tipo de Identificación                       | ~   | 8 | Trusted Connector<br>Trusted Connector     |
| * Documento de Identificación                                                                                                    | Ø   | * Correo electrónico                           |     | 0 |                                            |
|                                                                                                    |     |                                                |     |   | Centro de ayuda                            |
|                                                                                                    |     |                                                |     |   | ر.<br>۲                                    |

Cualquier inquietud por favor comuníquese con nuestra línea de atención (gratuita) al 018000115966 o al (601) 3286800 en Bogotá o a través del chat que encuentra en el Portal Marítimo Colombiano <u>www.dimar.mil.co</u>